## การใช้งานฐานข้อมูลมติชนออนไลน์ matichon e-library

## วิธีการสืบค้น

<u>1. เลือกเมนู</u>สืบค้นฐานข้อมูลมติชนออนไลน์

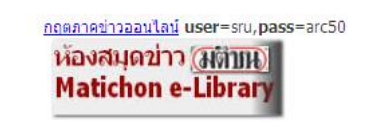

2. USER และ PASSWORD ให้พิมพ์คำว่า demo จากนั้นคลิก Login

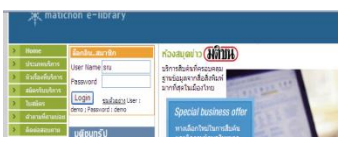

 จะปรากฏหน้าจอฐานข้อมูล จากนั้นผู้ใช้บริกการ คลิกเลือก วันที่ เดือน ปี ชื่อ หนังสือพิมพ์ ที่ต้องการสืบค้น (ดังภาพ)

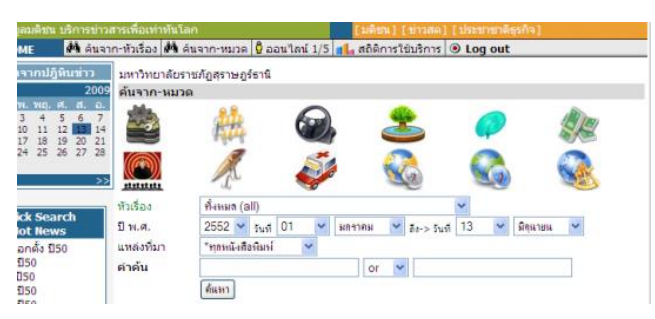

- <u>พิมพ์คำ/วลีที่ต้องการสืบค้นลงในช่องว่าง และเลือกเขตข้อมูล จากนั้นคลิกปุ่ม ค้นหา</u>
- 5. จะปรากฏผลลัพธ์การสืบค้น ให้เลือกรายการที่ต้องการ ดังภาพตัวอย่าง

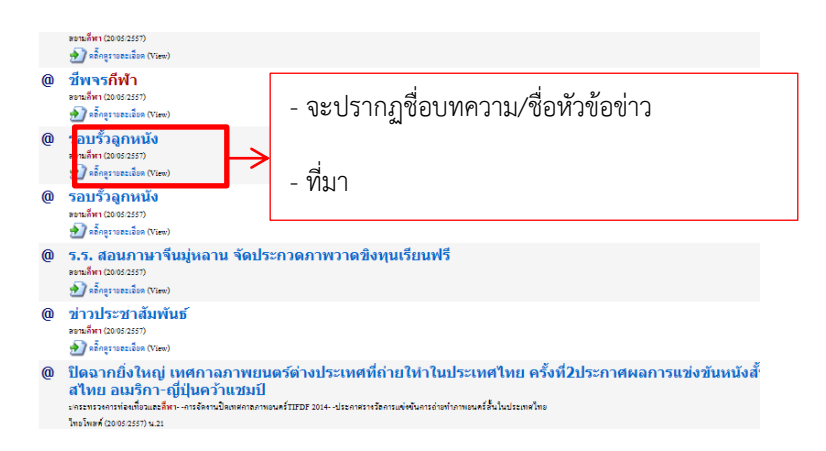

6. จะปรากฏผลลัพธ์ของข่าว หรือบทความนั้นในรูปแบบไฟล์ PDF